Brunst kalender - appen

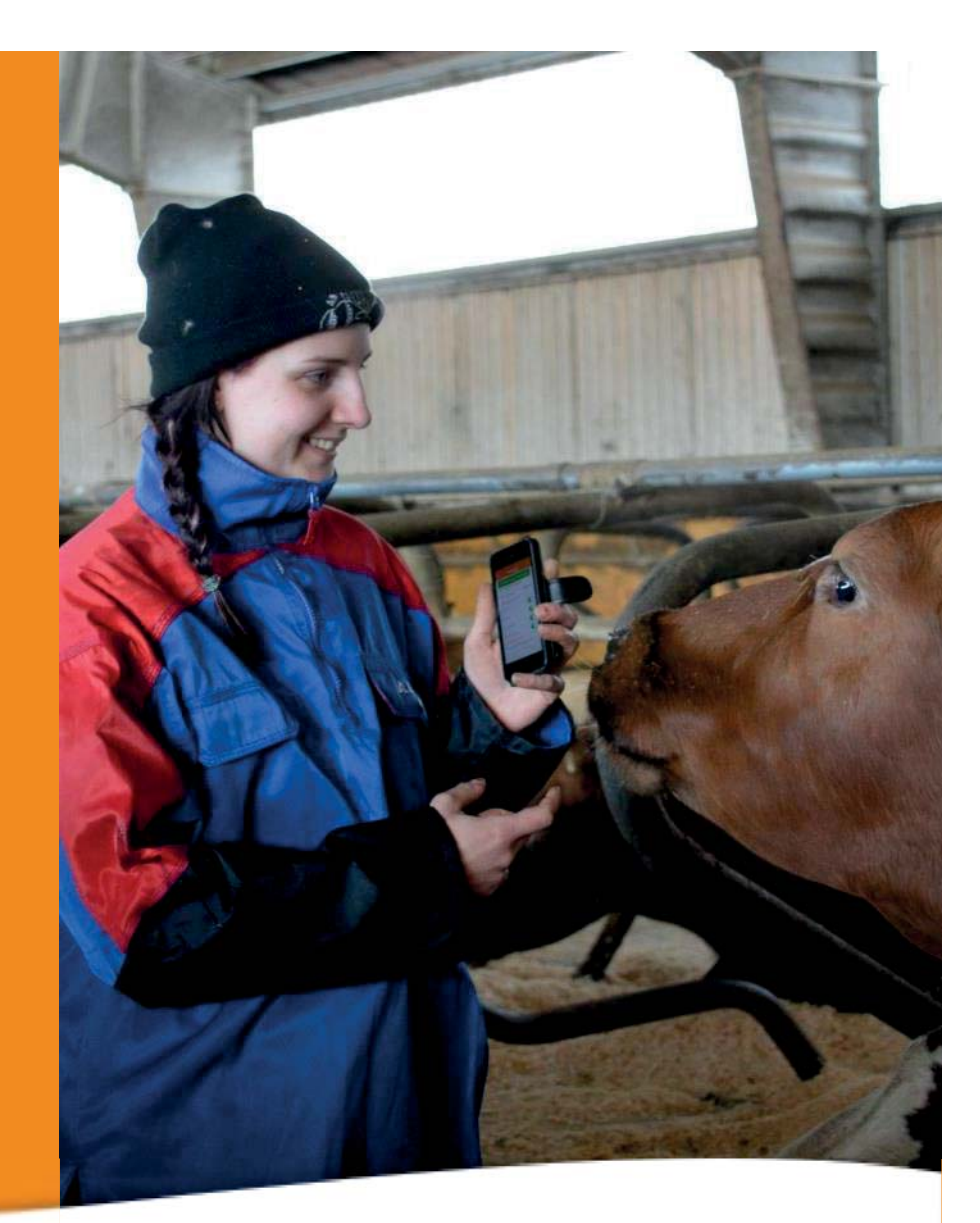

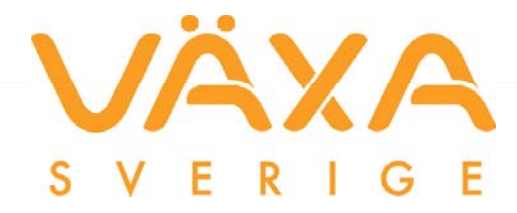

### Brunstkalender-appen för Android och Iphone

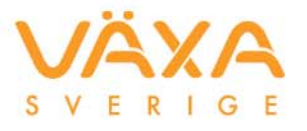

Ladda ner appen från Google Play och App Store. Du hittar den om du söker på Brunstkalender Växa Sverige

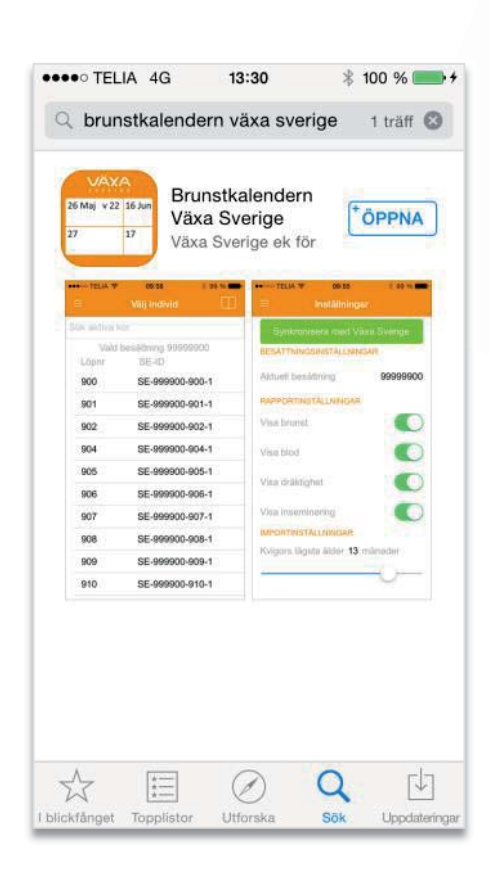

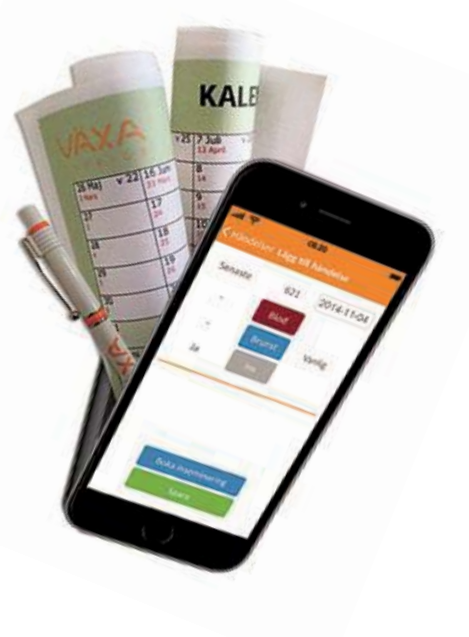

I appen följer man instruktionen för att ladda hem "sin" besättning

### **Beställning**

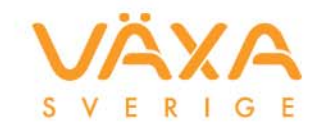

- 1. Klicka på beställ
- 2. Startsida för beställning/hantera dina abonnemang
- 3. Information
- 4. Logga in med användarnamn och lösenord för Mina tjänster

| ••••• TELIA 4G 13:23  100 % 🗩 f | •••••• TELIA 4G       13:45       \$ 100 %       •         brunstkalender.vxa.se       C         VAXA       =                                                    | •••••• TELIA 4G     13:46     \$ 100 %     +       brunstkalender.vxa.se     C |
|---------------------------------|----------------------------------------------------------------------------------------------------|--------------------------------------------------------------------------------|
| Användarnamn                    | Abonnemang för<br>brunstkalender-appen                                                                                                    | Inloggning 'Mina tjänster'                                                     |
| Glömt lösenord?                 | Abonnemanget ger dig:<br>✓ Enkel och smidig brunstkalender, kan<br>användas av alla på gården<br>✓ Koll på kor/kvigor direkt i telefon<br>✓ Säker data om djuren | Användarnamn     Lösenord  Glömt lösenord?  Inloggning ↔                       |
| Logga in<br>Beställ             | Beställ  <                                                                                                    | < > <sup>1</sup> <sup>(1)</sup>                                                |

### **Beställning**

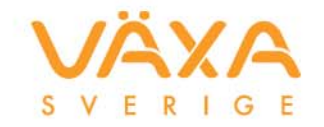

- 5. Bocka för den besättning du vill använda appen i och klicka på beställ och appen är klar att användas.
- 6. Är man fler på gården behövs en extra "identitet", beställ den enkelt genom att lägga till fler användare.

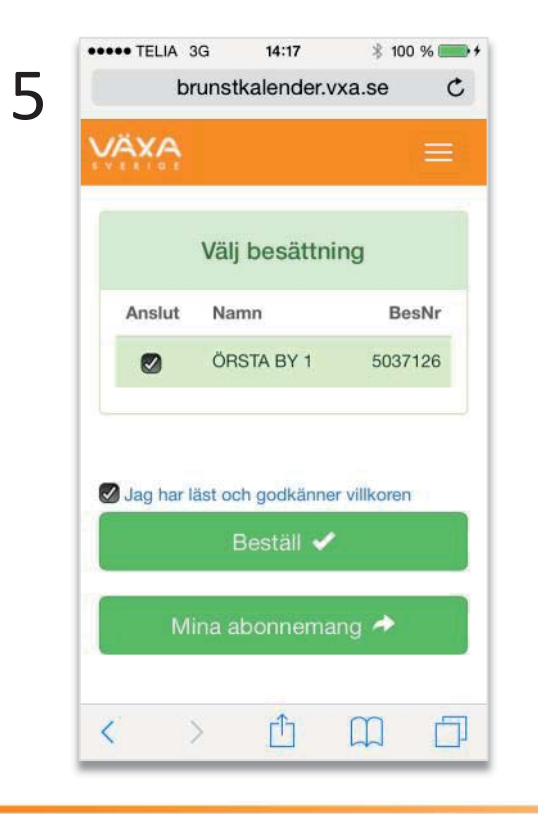

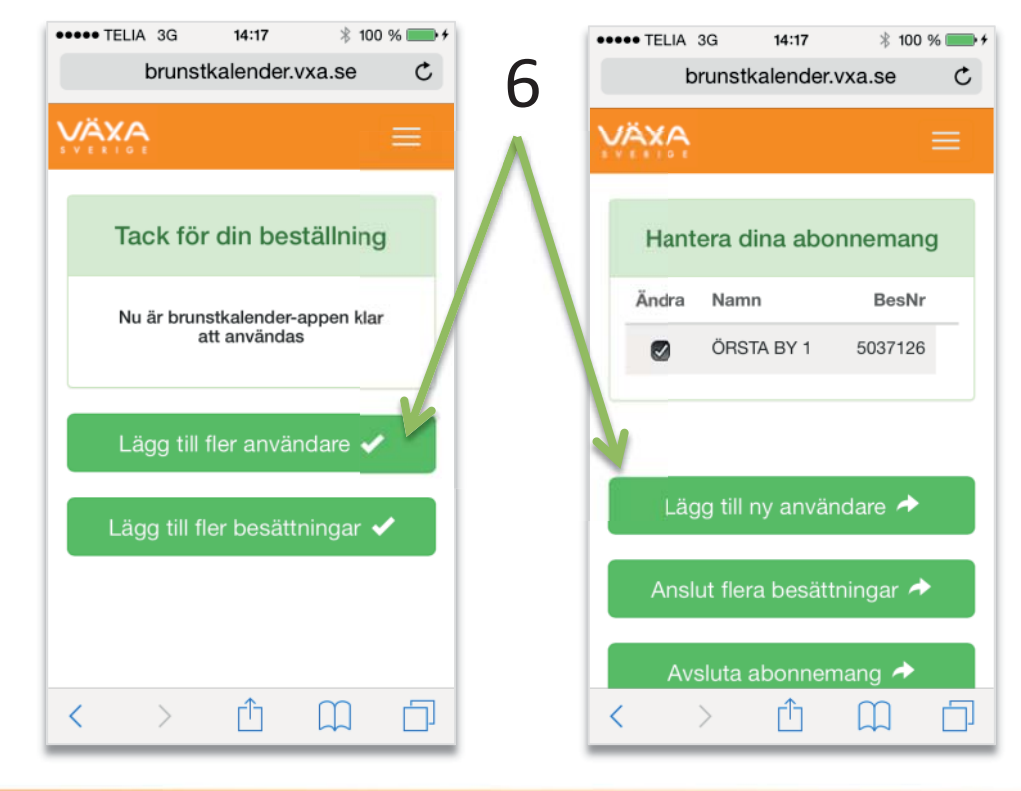

### **Beställning**

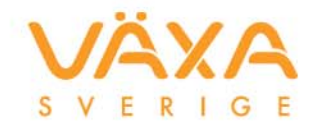

- Fyll i den mailadress du vill ha den extra identiteten skickad till.
- Beställning är nu klar.
- Gå tillbaka till telefonens startsida och starta appen.

| ••••• TELIA 3G 14:18 * 100 % | ••••• TELIA 3G 14:18 🕴 100 %                                                                      |
|------------------------------|---------------------------------------------------------------------------------------------------|
| brunstkalender.vxa.se C      | brunstkalender.vxa.se C                                                                           |
| Beställ extra                |                                                                                                   |
| unvandandonator              | Tack för din beställning                                                                          |
| Ange din epost:              | Nu är brunstkalender-appen klar                                                                   |
| mana.hyberg@vxa.se           | att anvandas                                                                                      |
|                              | Epost med användarinformation<br>kommer att skickas till angiven<br>epostadress inom en arbetsdag |
| ок 🗸                         |                                                                                                   |
| Ångra ¥                      | Lägg till fler användare ✔                                                                        |
| Angra 🔿                      |                                                                                                   |
|                              | Lägg till fler besättningar ✔                                                                     |
| く 〉 ① ① ①                    | < > ① ① □                                                                                         |

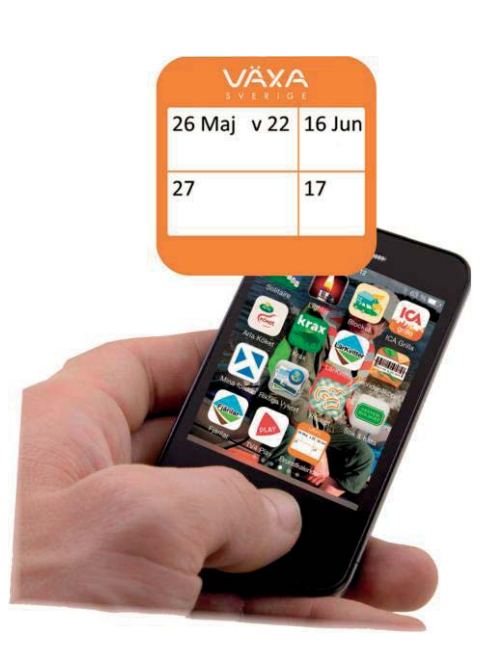

#### Brunstkalender appen

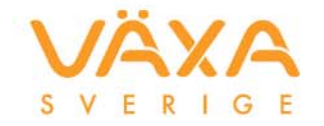

 Logga in i appen med Mina tjänster inloggningen eller den "extra identiteten"

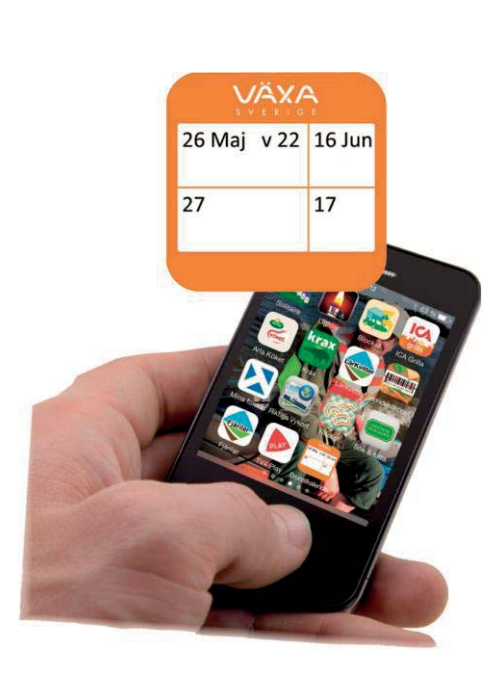

| ••••• TELIA 4G 13:23 | ∦ 100 % 📻 ≁ |
|----------------------|-------------|
|                      |             |
| Brunstkalen          | der         |
| Användarnamn         |             |
| Lösenord             |             |
| Glömt lösenord?      |             |
|                      |             |
|                      |             |
|                      |             |
|                      |             |
|                      |             |
| Logga in             |             |
| Beställ              |             |
|                      |             |

### Besättningen laddas ner

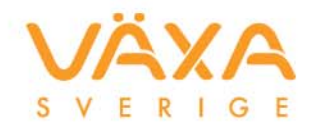

- Välj besättning, om du har fler
- Besättningen laddas ner
- Efter nedladdning av besättning visas en lista på individer

| Carrier 🗢 | 1:41 PM               | -   |
|-----------|-----------------------|-----|
|           | Välj besättning       |     |
| ID        | Beskrivning           |     |
| 5038016   | WOMTORP<br>JORDBRUK L | JOC |
| 8019176   | GUNNARSSO             | N   |
|           |                       |     |
|           |                       |     |
|           |                       |     |
|           |                       |     |
|           |                       |     |
|           |                       |     |
|           |                       |     |
|           |                       |     |
|           |                       |     |
|           |                       |     |
|           |                       |     |
|           |                       |     |
|           |                       |     |

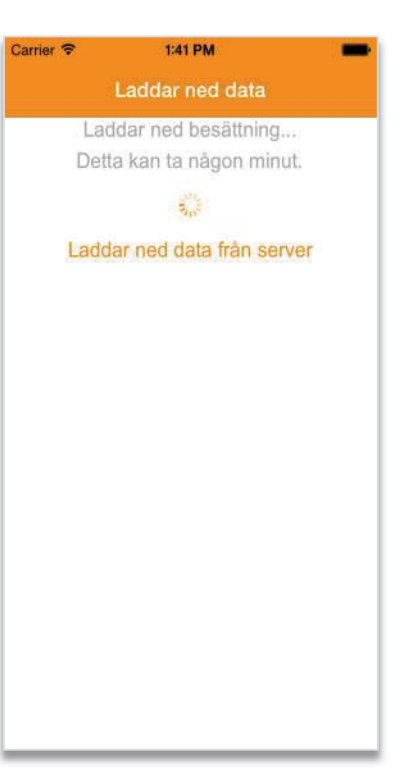

| Carrier 🗢  | 1:41 PM              | - |
|------------|----------------------|---|
| Ξ          | Välj individ         |   |
| Sök aktiva | kor                  |   |
| Val        | d besättning 5038016 |   |
| Löpnr      | SE-ID                |   |
| 197        | SE-23860-197-9       |   |
| 457        | SE-38016-457-9       |   |
| 484        | SE-32235-484-5       |   |
| 491        | SE-32235-491-0       |   |
| 517        | SE-38016-517-0       |   |
| 543        | SE-38016-543-6       |   |
| 574        | SE-38016-574-1       |   |
| 575        | SE-38016-575-8       |   |
| 576        | SE-38016-576-6       |   |
| 577        | SE-38016-577-4       |   |
|            |                      |   |

# Sökning i appen

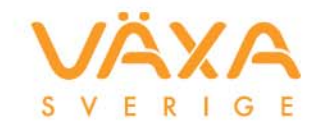

- Individerna är sorterade i kronologisk ordning utifrån löpnummer och är scrollbar
- Sökningen görs på både löpnummer och SE-ID

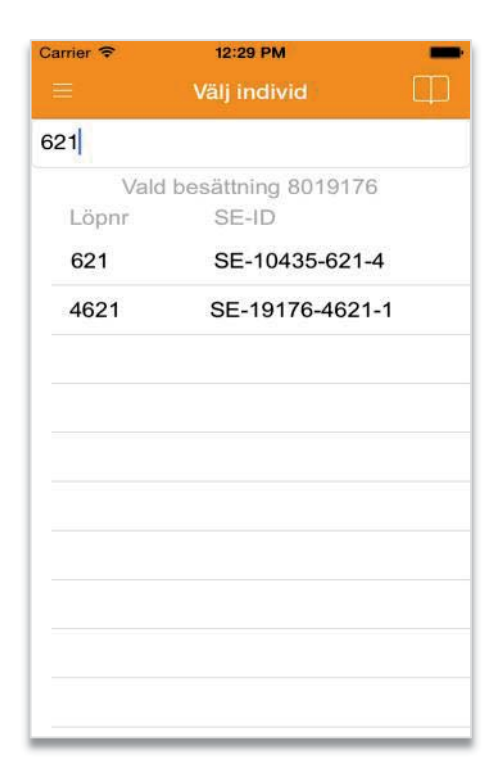

# Rapportera händelser i appen

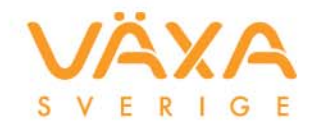

- Välj individ
- Lägg till händelse genom att klicka på Blod, Brunst eller Ins. Tryck fler gånger för ytterligare val
- För djur som inte avses semineras syns symbolen och djuret finns inte med i någon rapport

| 503 SE-42248-603-1 |  |
|--------------------|--|
|--------------------|--|

| Carrier 🗢     | 10:02 AM          | - |
|---------------|-------------------|---|
|               | Välj individ      | Ш |
| Sök aktiva ko | r                 |   |
| Vald b        | esättning 8019176 |   |
| Löpnr         | SE-ID             |   |
| 490           | SE-11732-490-3    |   |
| 548           | SE-51787-548-3    |   |
| 605           | SE-11570-605-0    |   |
| 614           | SE-11570-614-2    |   |
| 621           | SE-10435-621-4    |   |
| 625           | SE-10435-625-5    |   |
| 627           | SE-42024-627-5    |   |
| 631           | SE-42024-631-7    |   |
| 633           | SE-11570-633-2    |   |
| 634           | SE-42024-634-1    |   |
| 638           | SE-11570-638-1    |   |

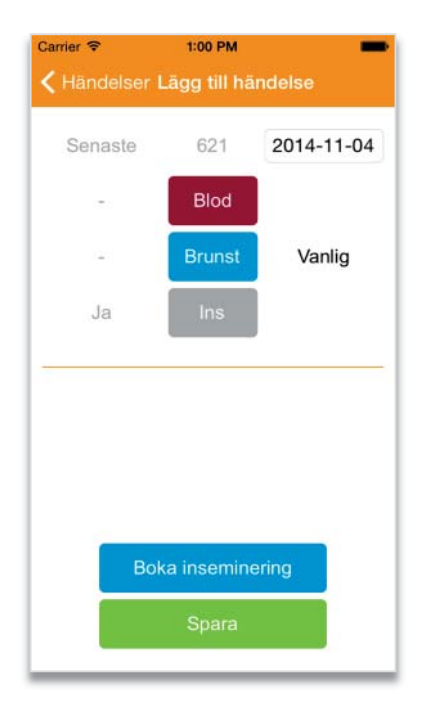

| Carrier 🗢      | 1:01 PM   | -          |
|----------------|-----------|------------|
| < Välj individ | Händelser | +          |
| 621            | SE-104    | 435-621-4  |
| Vanlig         | 0 d       | 2014-11-04 |
| Dräktig        | 181 d     | 2014-05-07 |
| Insemin        | 226 d     | 2014-03-23 |
| Kalvning       | 361 d     | 2013-11-08 |
|                |           |            |
|                |           |            |
|                |           |            |
|                |           |            |
|                |           |            |
|                |           |            |
|                |           |            |
|                |           |            |
|                |           |            |

### Ta bort händelser i appen

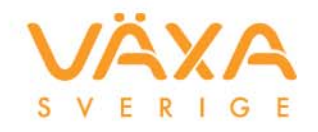

- Välj individ
- Klicka på den händelse du vill ta bort
- Klicka på soptunnan, övre höra hörnet, för att ta bort händelsen
- Klicka på knappen för aktuell händelse för att ändra/byta status.
- Klicka på datumrutan och välj ett nytt datum för att ändra händelsens datum
- Klicka spara när det är klart (om händelsen tas bort skickas man tillbaka automatiskt)

| Carrier 🗢    | 10:02 AM           | - |
|--------------|--------------------|---|
|              | Välj individ       | Ф |
| Sök aktiva k | or                 |   |
| Vald         | besättning 8019176 |   |
| Löpnr        | SE-ID              |   |
| 490          | SE-11732-490-3     |   |
| 548          | SE-51787-548-3     |   |
| 605          | SE-11570-605-0     |   |
| 614          | SE-11570-614-2     |   |
| 621          | SE-10435-621-4     |   |
| 625          | SE-10435-625-5     |   |
| 627          | SE-42024-627-5     |   |
| 631          | SE-42024-631-7     |   |
| 633          | SE-11570-633-2     |   |
| 634          | SE-42024-634-1     |   |
| 638          | SE-11570-638-1     |   |

| rrier 🗢      | 1:01 PM   |            |
|--------------|-----------|------------|
| Välj individ | Händelser | 1          |
| 621          | SE-10     | 435-621-4  |
| Vanlig       | 0 d       | 2014-11-04 |
| Dräktig      | 181 d     | 2014-05-07 |
| Insemin      | 226 d     | 2014-03-23 |
| Kalvning     | 361 d     | 2013-11-08 |
|              |           |            |
|              |           |            |
|              |           |            |

| 2014-11-04 | 621    | Nytt värde |
|------------|--------|------------|
| Vanlig     | Brunst |            |
|            |        |            |
|            |        |            |
|            |        |            |
|            |        |            |
|            |        |            |
|            |        |            |
|            |        |            |

### Beställ seminbesök i appen

- Klicka på Boka Inseminering
- Klicka OK
- Skriv in tjurcentral samt kodnummer (ej obligatoriskt)
- Klicka Spara
- Uppkoppling sker med Växa Sverige inkl. bekräftelse på bokningen
- Klicka OK

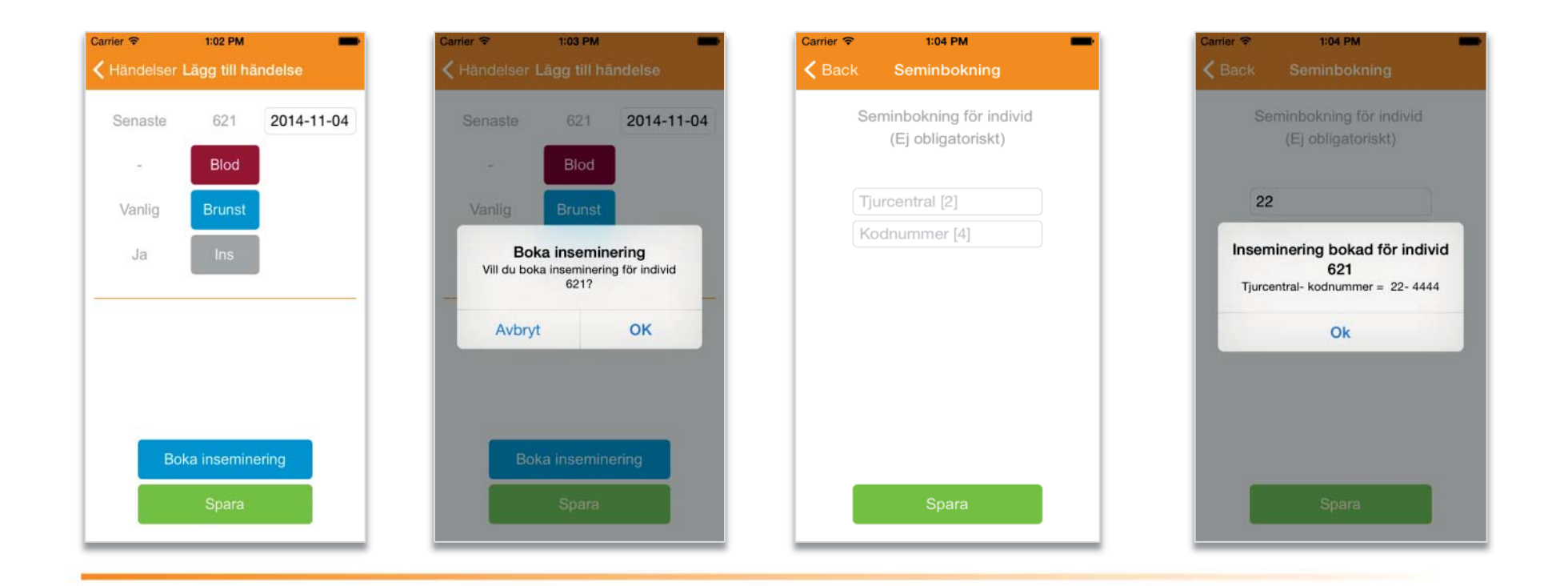

### Skapa rapporter i appen

![](_page_11_Picture_1.jpeg)

- Klicka på "bok" ikonen, till höger i övre delen av skärmen
- Välj den rapport du vill ska visas (exemplet nedan avser "Eget intervall")
- Välj Eget intervall.
- Välj datum för intervallet
- Klicka på Fortsätt.
- En lista med alla händelser för intervallet skapas. Listan är grupperad på löpnummer och händelserna sorteras i fallande kronologisk ordning.

| Carrier 穼    | 1:05 PM                 | Carrier 🖘    | 1:05 PM                 | Can | rier 🗢 1:06 PM 💼                       | Carrier 🗢    | 1:07 PM     | -                   |
|--------------|-------------------------|--------------|-------------------------|-----|----------------------------------------|--------------|-------------|---------------------|
|              | Välj individ            |              |                         |     | Välj individ <b>Välj tidsintervall</b> | K Back R     | apport Inte | rvall               |
| Sök aktiva   | kor                     | Sök aktiva   | kor                     |     | Startdatum                             | Dagens       | datum 20    | 14-11-04            |
| Valo         | d besättning 8019176    | Val          | d besättning 8019176    |     | 2013-11-04                             | Händelser ra | ipporterade | e för tidsintervall |
| Löpnr<br>490 | SE-ID<br>SE-11732-490-3 | Löpnr<br>490 | SE-ID<br>SE-11732-490-3 |     |                                        | 2013-11      | 10          | 2014-11-04          |
| 548          | SE-51787-548-3          | 548          | SE-51787-548-3          |     | Slutdatum                              | Dräktig      | 230 d       | 2014-03-19          |
| 605          | SE-11570-605-0          |              |                         |     | 2014-11-04                             |              | 276 d       | 2014-02-01          |
| 614          | SE-11570-614-2          |              | Välj rapport            |     |                                        |              | 303 d       | 2014-01-05          |
| 621          | SE-10435-621-4          |              | 19-23 dagar             |     |                                        | Insemin      | 328 d       | 2013-12-11          |
| 625          | SE-10435-625-5          |              | 38-44 dagar             |     |                                        | Insemin      | 353 d       | 2013-11-16          |
| 627          | SE-42024-627-5          |              | Idag                    |     |                                        |              | 198         |                     |
| 631          | SE-42024-631-7          |              | Eget intervall          |     |                                        | Dräktig      | 239 d       | 2014-03-10          |
| 633          | SE-11570-633-2          | Kor so       | m ej avses seminera     | ras |                                        | Insemin      | 286 d       | 2014-01-22          |
| 634          | SE-42024-634-1          |              | Avbrvt                  |     | Fortsätt                               | Insemin      | 307 d       | 2014-01-01          |
| 638          | SE-11570-638-1          | 638          | SE-11570-638-1          |     |                                        | = Incomin    | 211 4       | 2012 11 25          |

#### Inställningar för appen

![](_page_12_Picture_1.jpeg)

För att nå inställningsmenyn, tryck på ikonen placerad till vänster i övre delen av skärmen.

Tryck på "Brunstkalender" för att återgå till föregående läge.

| C              | arrier 🗢                | 1:05 PM        | - |  |
|----------------|-------------------------|----------------|---|--|
|                |                         | Välj individ   |   |  |
| Sök aktiva kor |                         |                |   |  |
|                | Vald besättning 8019176 |                |   |  |
|                | Löpnr                   | SE-ID          |   |  |
|                | 490                     | SE-11732-490-3 |   |  |
|                | 548                     | SE-51787-548-3 |   |  |
|                | 605                     | SE-11570-605-0 |   |  |
|                | 614                     | SE-11570-614-2 |   |  |
|                | 621                     | SE-10435-621-4 |   |  |
|                | 625                     | SE-10435-625-5 |   |  |
|                | 627                     | SE-42024-627-5 |   |  |
|                | 631                     | SE-42024-631-7 |   |  |
|                | 633                     | SE-11570-633-2 |   |  |
|                | 634                     | SE-42024-634-1 |   |  |
|                | 638                     | SE_11570_638_1 |   |  |

| Carrier 🗢     | 1:11 PM | -                  |
|---------------|---------|--------------------|
|               | Meny    | ≡                  |
| Brunstkalend  | ler     | Syr                |
| Inställningar |         | BESÄT              |
| VXA.se        |         | Aktuell            |
| Logga ut      |         | RAPPO              |
|               |         | Visa bi            |
|               |         | Visa bl            |
|               |         | Visa dı            |
|               |         | Visa in            |
|               |         | IMPOR <sup>-</sup> |
|               |         | Kvigor             |
|               |         |                    |
|               |         | _                  |

![](_page_12_Picture_6.jpeg)

# Synkronisering av appen

![](_page_13_Picture_1.jpeg)

- Sker automatiskt varje timme vid uppkoppling.
- När appen får nätkontakt efter att ha varit nedkopplad mer än 1 timme.
- Manuellt genom att i inställningsvyn trycka på knappen "Synkronisera med Växa Sverige".
- Vid utloggning

![](_page_13_Picture_6.jpeg)

# Uppkopplad

![](_page_14_Picture_1.jpeg)

De flesta av appens funktioner kan användas utan krav på nätverksuppkoppling (Wifi eller mobildata). Dock finns det vissa delar som kräver detta:

- Inloggning
- Hämta besättning
- Bokning av seminbesök
- Synkronisering av händelser

Detta innebär att man minst behöver ha loggat in och hämtat besättning för att kunna arbeta utan nätverk.